# Loaitech

# Thank you! Merci! Obrigado! iGracias!

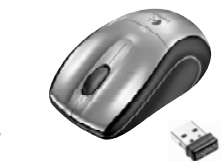

Logited

Setting up the mouse

**Ouick start** quide

Le agradecemos la adquisición de Logitech® V450 Nano Cordless Laser Mouse for Notebooks. El sencillo procedimiento detallado en esta quía le permitirá empezar a disfrutar de las funciones de su nuevo ratón.

Thank you for purchasing the Logitech® V450 Nano

steps in this guide to begin enjoying the features

Cordless Laser Mouse for Notebooks, Follow the easy

### Francais

Nous vous remercions d'avoir acheté la souris Logitech® V450 Nano Cordless Laser Mouse for Notebooks. Suivez les étapes de ce quide pour commencer à apprécier les fonctionnalités de votre nouvelle souris.

#### Portuquês

Obrigado por ter adquirido o Rato Laser Sem Fios Logitech<sup>®</sup> V450 Nano para Portáteis. Siga os passos simples neste guia para começar a desfrutar das funcionalidades do novo rato.

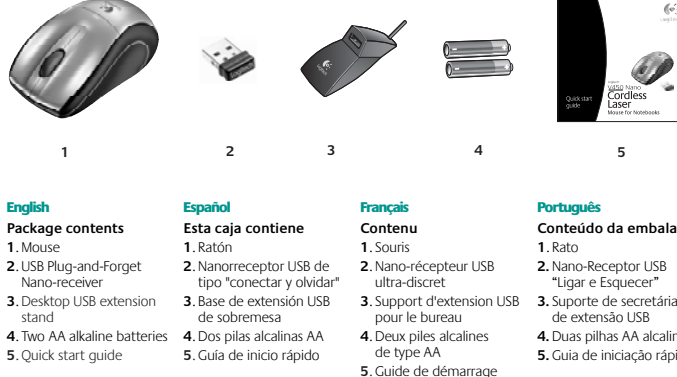

# Conteúdo da embalagem

3. Suporte de secretária 4. Duas pilhas AA alcalinas 5. Guia de iniciação rápida

#### Fnalish Setting up the mouse

English

Español

of your new mouse.

1. Turn on the computer. 2. Slide the Release button on the bottom of the mouse to release the battery door.

- 3. Remove the battery door. 4. Insert the two AA alkaline batteries in the mouse battery
- compartment.
- a notebook USB port. So small, the USB Nano-receiver can stay attached to your notebook permanently.
- 7. The green LED light on the mouse bottom should be on. (If the green LED light is not on, go to the Troubleshooting section for more information.)

Congratulations! You can now enjoy the basic functions of your mouse, including the left- and right-mouse buttons, up and down scrolling with the wheel, and the middle mouse button (the wheel button). In Microsoft® Windows®. the function assigned to the middle button depends on the application you are using. In Macintosh® OS X, the middle button typically does not have a function unless the software is installed

(พพพ)

#### Fsnañol

#### Configuración del ratón Encienda el ordenador.

2. Deslice el botón situado en la parte inferior del ratón para abrir el compartimiento de las pilas. Ouite la tapa.

- 4. Coloque las dos pilas alcalinas AA en el compartimento. Coloque la tapa en su sitio.
- 6. Conecte el nanorreceptor USB a un puerto USB del portátil. El nanorreceptor es de tipo "conectar y olvidar", tan pequeño que puede seguir conectado al portátil permanentemente.
- 7. Debería iluminarse el diodo verde, en la parte inferior del ratón. De no ser así, consulte la sección de resolución de problemas.

iEnhorabuena! Ya puede disfrutar de las funciones básicas del ratón: con los botones izquierdo y derecho, el botón rueda para desplazamiento vertical y dicho botón también utilizable como botón central, mediante pulsación. En Microsoft<sup>®</sup> Windows<sup>®</sup> la función asignada al botón central depende de la aplicación en uso. En Macintosh OS X, el botón central no suele realizar ninguna función a menos que se haya instalado el software.

We're here to help / Asistencia / Nous sommes là pour vous aider. / Estamos cá para o ajudar

### Francais

Configuration de la souris Mettez l'ordinateur sous tension. 2. Faites glisser le bouton d'ouverture situé sous la souris pour ouvrir le clapet du compartiment à piles.

Otez le clapet du compartiment. 4. Insérez les deux piles alcalines de type AA dans le compartiment.

Package contents

5 Remettez le clanet en place

6. Insérez le nano-récepteur USB ultra-discret dans l'un des ports USB de l'ordinateur portable. Le nanorécepteur est si petit que vous pouvez le laisser relié à l'ordinateur portable en permanence

7. Le témoin vert situé sous la souris doit être illuminé. Si ce n'est pas le cas, accédez à la section de dépannage pour en savoir plus.

Félicitations! Vous pouvez maintenant profiter des fonctions élémentaires de la souris, comme les boutons gauche et droit, la roulette de défilement vertical et le bouton central (bouton de la roulette). Sous Microsoft Windows®, la fonction attribuée au bouton central dépend de l'application en cours d'utilisation Sous Macintosh® OS X, le bouton central ne possède généralement aucune fonction, à moins que le logiciel ne soit installé.

#### Português Configurar o rato

rapide

### 1. Lique o computador.

2. Desloque o botão Release na parte inferior do rato para libertar a porta do compartimento das pilhas. Remova o compartimento das pilhas.

4. Introduza as duas pilhas alcalinas AA no compartimento de pilhas do rato.

#### 5 Volte a colocar a porta das pilhas

6. Introduza o Nano-Receptor USB "Ligar e Esquecer" numa porta USB do portátil. Devido à sua pequena dimensão, o Nano-Receptor USB pode estar permanentemente ligado ao portátil.

O LED verde na parte inferior do rato deve estar ligado. (Se o LED verde não estiver ligado, consulte a secção Resolução de Problemas para obter mais informações.) Parabéns! Agora pode desfrutar das funções básicas do rato, incluindo botões esquerdo e direito do rato. deslocamento para cima e para baixo com a roda e o botão central do rato (o botão da roda). No Microsoft Windows<sup>®</sup>, a função atribuída ao botão central depende da aplicação que estiver a usar. No SO Macintoshº X, o botão central geralmente não tem uma função, a menos que seja instalado o software.

Downloading the mouse software

USB

#### English

Downloading the mouse software For enhanced mouse features, including Document Flip and side-to-side scrolling, and for changing button assignments, please download the free mouse software at www.logitech.com/downloads.

After installing the mouse software, launch it by double-clicking the keyboard-mouse logo in the Windows' System Tray or the Logitech' logo in Macintosh<sup>®</sup> System Preferences.

#### Español

Descarga de software del ratón Si quiere utilizar funciones avanzadas del ratón tales como la de cambio rápido de documentos o desplazamiento horizontal, así como para poder cambiar asignaciones de botones, descarque el software de ratón gratuito disponible en www.logitech.com/downloads.

Después de instalar el software de ratón, inícielo haciendo doble clic en el logotipo de teclado/ ratón (situado en la bandeja del sistema de Windows®) o el logotipo de Logitech (en Preferencias del Sistema de Macintosh<sup>®</sup>).

#### Francais

Português

Téléchargement du logiciel de la souris Pour bénéficier des fonctionnalités avancées de la souris, notamment le défilement latéral et le changement rapide de document, ainsi que pour changer l'affectation des boutons, téléchargez le logiciel pour souris gratuit, à partir de la page www.logitech.com/downloads.

Après avoir installé le logiciel de la souris, vous pouvez le lancer en cliquant deux fois sur le logo clavier-souris dans la barre d'état système sous Windows" ou sur le logo Logitech" dans les Préférences système sous Macintosh<sup>®</sup>.

Transferir o software do rato

Para obter as funcionalidades avançadas

Depois de instalar o software do rato,

em Macintosh<sup>®</sup> System Preferences.

inicie o software, fazendo duplo clique no

do Windows° ou no logótipo da Logitech

do rato, incluindo Rotação de Documentos

e deslocamento horizontal, e para alterar as

atribuições do botão, transfira o software do rato

logótipo do teclado-rato no Tabuleiro de Sistema

gratuito em www.logitech.com/downloads.

#### English FAOs Troubleshooting Dépannage

Descargas Foros Registro

| www.logitech.com/support |                              | $\square$    | support@logitech.com |                  |
|--------------------------|------------------------------|--------------|----------------------|------------------|
| English                  | Français                     | -            |                      |                  |
| FAQs                     | Questions fréquentes         |              |                      |                  |
| Troubleshooting          | Dépannage                    |              | United States        | +1 646-454-3200  |
| Downloads                | Téléchargements              | $\mathbf{O}$ | • • •                |                  |
| Forums                   | Forums                       |              | Argentina            | +00800 555 3284  |
| Registration             | Inscription                  |              | Bracil               | +0800 801 /173   |
| Warranty information     | Informations sur la garantie |              | Drasii               | 10000 001 4175   |
|                          |                              |              | Canada               | +1 416 207 2782  |
| Español                  | Português                    |              |                      |                  |
| Preguntas más habituales | Perguntas Mais Frequentes    |              | Chile                | 1230 020 5484    |
| Resolución de problemas  | Resolução de problemas       |              | enne                 | 1200 020 0 10 1  |
| Descargas                | Transferências               |              | Latin Amorica        | +55 11 3444 6761 |
| Foros                    | Fóruns                       |              | Latin America        |                  |
| Registro                 | Registo                      |              | Mexico               | 001 800 578 9619 |
|                          | Informação, do proveito      |              |                      |                  |

#### Federal Communication Commission Interference Statement

This equipment has been tested and found to comply with the limits for a Class B digital device, pursuant to Part 15 of the FCC Rules. These limits are designed to provide reasonable protection against harmful interference in a residential installation. This equipment generates, uses and can radiate radio frequency energy and, if not installed and used in accordance with the instructions, may cause harmful interference to radio communications. However, there is no guarantee that interference will not occur in a particular installation. If this equipment does cause harmful interference to radio or television reception, which can be determined by turning the equipment off and on, the user is encouraged to try to correct the interference by one of the following measures: Reorient or relocate the receiving antenna.

Increase the separation between the equipment and receiver.

- Connect the equipment into an outlet on a circuit different from that to which the receiver is connected.

- Consult the dealer or an experienced radio/TV technician for help.

FCC Caution: Any changes or modifications not expressly approved by the party responsible for compliance could void the user's authority to operate this equipment. This device complies with Part 15 of the ECC Rules. Operation is subject to the following two conditions: (1) This device may not cause harmful interference, and (2) this device must accept any interference received, including interference that may cause undesired

#### Industry Canada Statement

This device complies with RSS-210 of the Industry Canada Rules. Operation is subject to the following two conditions:

1) this device may not cause interference and

2) this device must accept any interference, including interference that may

cause undesired operation of the device. Ce dispositif est conforme à la norme CNR-210 d'Industrie Canada applicable aux appareils radio exempts de licence. Son fonctionnement est sujet aux deux conditions suivantes: (1) le dispositif ne doit pas produire de brouillage préjudiciable, et (2) ce dispositif doit accepter tout brouillage reçu, y compris un brouillage susceptible de provoguer un fonctionnement indésirable.

# Resolución de problemas

Información de garantía

Transferências Fóruns Registo Informação da garantia

## 5 Replace the battery door 6. Insert the USB Plug-and-Forget Nano-receiver into